# 鹿屋市建設工事等入札参加資格審査 電子申請フォーム 入力の手引き

#### 1. 申請フォームについて

フォームには入札参加資格申請に必要な会社の基本情報や登録区分に応じた情報の入 力、各種様式・証明書類等の添付を行っていただきます。

様式はホームページからダウンロードしてください。

申請はオンラインで完結しますので、別途書類等の郵送は不要です。

### 2. ファイル添付について

標準様式はエクセル形式で、それ以外の様式・証明書等は、変換・スキャニング等を行 いPDFデータを添付してください。

ファイル容量が大きい場合や、数が複数の場合は、圧縮(ZIP)ファイルも添付できます。

※一つの添付ファイルの容量上限は10MBです。

※一回の回答全体の添付ファイルの容量上限は約 100MB です。

容量を超えるデータの提出や追加資料の提出には、ホームページ 同一ページのデータ送付用フォームのご利用も可能です。

- 3 注意事項
  - (1)「建設工事」と「測量・建設コンサルタント」をまとめて申請はできません。それぞ れ申請を行ってください。
  - (2)受付番号は、「申請状況の照会」画面より確認できます。なお、紙による受付票発行 をご希望される場合は、返信用封用(又はハガキ)を郵送してください。

#### 4 問合せ先

鹿屋市役所 財政課 契約検査室 Tal:0994-31-1178 市ホームページ同一ページのお問合せフォームをご利用ください。

よ問合せ フォーム

データ送付用

フォーム

(お急ぎの場合はお電話にてお問合せください。)

#### 5 申請方法

 鹿屋市ホームページの「令和7・8年度鹿屋市建設工事等入札参加資格審査申請」 (<u>https://www.city.kanoya.lg.jp/keiyaku/shise/nyusatsu/sanka/r7-8-</u> <u>nyuusatusankasikaku-kensetu.html</u>)にあるバナーをクリックしてください。

【建設工事】

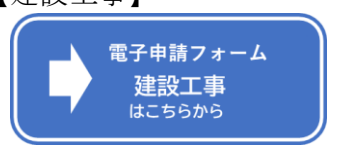

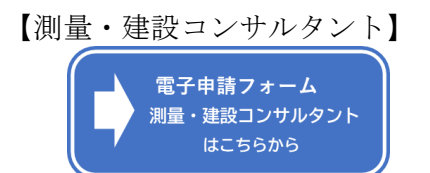

# (1)入力画面(入力1)

会社情報等の入力を行ってください。 選択した内容に応じて、対応した入力欄が表示されます。 「<mark>必須</mark>」となっている欄の入力・添付がない場合は次画面に進めません。

| 📝 入力フォーム                        |                                                    |                          |          |
|---------------------------------|----------------------------------------------------|--------------------------|----------|
| 1 入力1                           | 2 入力2                                              | 3 確認                     | 4 完了     |
| 下記のフォームにご入力をお願                  | いします。                                              |                          |          |
|                                 |                                                    |                          |          |
|                                 |                                                    |                          |          |
|                                 | 令和7・                                               | 8年度                      |          |
|                                 | 鹿屋市建設工事等入札参                                        | 加資格審查 電子申請               |          |
|                                 |                                                    |                          |          |
|                                 |                                                    |                          |          |
| 下記フォームより入札参加資本                  | 洛申請書の提出を行います。<br>景・建設コンサルタント)ごとに別途申請が必要で           | ः ते                     |          |
| <ul> <li>・記載要領(標準書式)</li> </ul> | ±、注政コンジル>ント/ ここに加速平明/5/2/€                         | У °                      |          |
| ・鹿屋市追加様式ファイル内の<br>※一つの添付ファイルの容量 | の提出書類一覧表「提出書類の記入要領等」をご覧<br><mark>上限は10MBです。</mark> | いただき、添付するファイルの準備をお願いいたし  | /ます。     |
| ※一回の回答全体の添付ファ-                  | イルの容量上限は約100MBです。                                  |                          |          |
| Q1. 所在地の区分 必須                   |                                                    |                          |          |
| ○ 市内                            |                                                    |                          |          |
| ● 市外                            |                                                    |                          |          |
| 鹿屋市内に支店・営業所等;<br>その他の場合は鹿屋市内に支」 | がある場合で、下記「鹿屋市内の支店・営業所等の<br>店・営業所等がある場合でも「市外」となります。 | D取扱について」に該当する事業者は「市内」扱いと | となります。   |
| _(PDF) 嚴摩甲内の文店・宮                | 兼所寺の取扱について                                         |                          |          |
| Q2. 申請者情報の入力                    | 必須                                                 | 必須の表示がある項目が未             | えたの場合、次の |
| 甲請有区分を进択してくたさ                   |                                                    | 画面に進むことができませ             | th.      |
| ● 中前担当者 ● 中前10                  | 生へ (1)以貢工事務が守)<br>本申請について連絡が取れるものを記入してくださ          | <i></i>                  |          |
| 部署名(または行政書士事務                   | 新名)                                                | _ v 'e                   |          |
| 例)総務部 申請される方(<br>               | の所属を記入してください。行政書士の方は事務所                            | 名等を記入してください。             |          |
| 氏名                              |                                                    |                          | 07 60000 |
| 氏必須                             |                                                    | 名 <mark>必須</mark>        |          |
|                                 | 0 / 64                                             |                          | 0 / 64   |
| メールアドレス                         |                                                    |                          |          |
| メールアドレス 必須<br>                  | 0 / 128                                            | メールアドレス (確認) 必須<br>      |          |
| 電話番号 必須                         |                                                    | こちらに記載のメールア              | ドレス宛に送信  |
| 例)0994-31-1178                  |                                                    | 完了(確認通知)メールな             | が届きます。   |

| Q3. 本社情報の入力 必須                       |                |
|--------------------------------------|----------------|
| 住所                                   |                |
| 郵便番号 必須 都道府県 必須                      | ▼ 市区町村 必須      |
| 0 / 8                                | 0 / 64         |
| 番地 <mark>必須</mark>                   | マンション・部屋番号     |
| 0/64<br>フリガナ 必須                      | 0 / 64         |
| 例)マルマルケンセツ ※全角カタカナで入力してください。カブシキガイ   | シャ等の入力は不要です。   |
| 商号又は名称 必須                            | 0 / 60000      |
| 例)○○建設株式会社 ※法人種類との間のスペースは不要です        |                |
| 代表者役職名 必須                            | 0 / 60000      |
| 例)代表取締役 ※個人で役職名がない場合は「代表者」と記入してください  | ١.,            |
| 代表者氏名 论演                             | 0 / 60000      |
| 例)鹿屋 太郎 ※姓と名の間に全角スペースを入力してください。      |                |
| 電話番号 必須                              | 0 / 60000      |
| 例)0994-31-1178 ※半角で入力し、ハイフンも入力してください |                |
| FAX番号                                | 0 / 60000      |
| 例)0994-41-3081 ※半角で入力し、ハイフンも入力してください |                |
|                                      | 0 / 60000      |
| メールアドレス                              |                |
| メールアドレス 必須                           | メールアドレス(確認) 必須 |
| 0 / 128                              | 0 / 128        |

| Q4. 営業所情報の入力 必須                           |                   |
|-------------------------------------------|-------------------|
| 支店・営業所等に本市との取引権限を委任しますか?  20 3            |                   |
| <ul> <li></li></ul>                       | 支店等に委任しない場合、本入刀欄は |
| ○ 委任しない                                   | キティャオナナ /         |
| 住所                                        | 衣小ごれるせん。          |
| 郵便番号 <mark>必須</mark> 都道府県 <mark>必須</mark> | ▼ 市区町初 必須         |
| 0/8                                       | 0 / 64            |
| 番地心泪                                      | マンション・部屋番号        |
| 0 / 64                                    | 0 / 64            |
| 宮美所の名称 必須                                 |                   |
| 例) 〇〇建設株式会社〇〇支店                           |                   |
| 営業所の代表者 役職名 必須                            | 0/60000           |
| 例)〇〇支店長                                   |                   |
| 営業所の代表者氏名。必須                              | 0 / 60000         |
| 例) 鹿屋 花子                                  |                   |
| 電話爾号 必須                                   | 0 / 60000         |
| 例) 0994-31-1178                           |                   |
| FAX番号                                     | 0 / 60000         |
| 例) 0994-41-3081                           |                   |
|                                           | 0 / 60000         |
| メールアドレス                                   |                   |
| メールアドレス 必須                                | メールアドレス (確認) 👸    |
| 0 / 128                                   | 0 / 128           |

「建設工事」と「測量・建設コンサルタント」を同時に申請はできませ Q5. 申請区分入力 必須 ん。それぞれ申請してください。 建設工事 ○ 測量・建設コンサルタント Q6. (建設)競争参加資格希望工種の入力 必須 支店・営業所等に委任する場合は、営業所等での建設業許可を有する工種のみ申請が可能です。
必須 □ 土木一式 □ 建築一式 □ 大工 □ 左官 □ とび・土工・コンクリート □ 石 □ 屋根 □ 電気 □ 管 □ タイル・れんが・ブロック □ 録構造物 □ 鉄筋 □ 錬装 □ しゅんせつ □ 板金 □ ガラス □ 塗装 □ 防水 □ 内装仕上 □ 椀城器具設置 □ 熱絶縁 □ 電気通信 □ 造画 □ さく井 □ 違具 □ 水道施設 □ 消防施設 □ 清掃施設 □ 解体 Q7. (委託)競争参加資格希望業種の入力 必須 支店・営業所等に委任する場合で、法律上、本店及び営業所の登録を要する業種については営業所等の登録をうけていること
必須 □ 測量 □ 建築設計 □ 建築関係建設コンサルタント □ 土木関係建設コンサルタント □ 地質調査 □ 補償コンサルタント □ 不動産鑑定 → 次の画面へ進む 入力内容を一時保存する 入力が済みましたら **⇒次の画面に進む** をクリックして進んでください。 | □ 入力内容を一時保存する| をクリックすると、同じブラウザで開いた場合に限り、 \* 続きから入力が可能です。(※ブラウザのキャッシュをクリアすると保存できません。)

# (2)入力画面(入力2)各種申請書・証明書等のファイル添付を行ってください。

<添付ファイルのアップロード>

| 提出書類一覧をご確認いただき、必要書類の添付をお願いします。                                                                                     |          |
|----------------------------------------------------------------------------------------------------|----------|
| ・【標準様式】はエクセル形式で添付してください。                                                                                           |          |
| ・【鹿屋市追加様式】及び各種証明書等はそれぞれPDFファイルに変換して添付してください。                                                                       |          |
| ・各種証明書は発行から3か月以内のものに限ります。                                                                                          |          |
| ・一つの項目内のファイルが複数となる場合は、ZIPI形式に圧縮したフォルダーで添付してください。                                                                   |          |
| ※一つの添付ファイルの容量上間は10MBです。                                                                                            |          |
| ※一回の回答全体の添付ファイルの容量上限は約100MBです。                                                                                     |          |
| Q8. 標準樣式 <u>必須</u>                                                                                                 |          |
| 0                                                                                                    |          |
| 申請種別に応じ、<br>「01-1(様式)標準様式(違設工事)」又は「01-2(様式)標準様式(測量・違設コンサルタント等)」<br>に入力後、 <b>エクセルファイルのまま</b> 添付してください。              |          |
| Q9. 営業所等への委任状                                                                                                    |          |
|                                                                                                    |          |
| 違設工事は「様式3」、測量・違設コンサルタント等は「様式4-1」をPDFで添付してください。<br>本申請と同時に提出する場合に限り、押印は不要です。                                        |          |
| Q10. (建設)建設業許可証(通知書) 必須                                                                                            | 項目ID: 30 |
| ρ                                                                                                    |          |
| ·                                                                                                    |          |
| 建設業許可証(通知書)を添付してください。<br>営業所等に委任する場合は、委任先が許可を有していることがわかるものも併せて添付してください。<br>ファイルが2つ以上となる場合は、圧縮(ZIP)ファイルにして添付してください。 | ALLO, OV |
|                                                                                                    |          |

| Q31. 本申請に対する連絡事項やご意見・ご感想                                             | 項目ID: 149          |
|----------------------------------------------------------------------|--------------------|
| 本申請に関して、連絡事項やご意見・ご感想がありましたらご記入ください。また、その他添付する書類等がありましたら、下記に添付してください。 |                    |
|                                                                      |                    |
|                                                                      |                    |
|                                                                      | 0/6000<br>頂目10-214 |
| 0                                                                    | ALL AND AND        |
|                                                                      | 項目ID: 215          |
| 0                                                                    |                    |
|                                                                      |                    |
| ファイル谷量か多い場合は、送信に時間かかかります。<br>申請確認画面が表示されるまで、しばらくお待ちください。             |                    |
|                                                                      |                    |
| →確認画面へ進む 入力内容を一時保存する                                                 |                    |
| 必要たファイルの沃付が終わりましたら →確認画面へ進む                                          | をカリッカーてくださ         |

必要なファイルの添付が終わりましたら **●確認画面へ進む** をクリックしてくださ い。

## (3) 確認画面

入力した内容が表示されます。

| 人力内容確認           |   |  |
|------------------|---|--|
| Q1. 所在地の区分       |   |  |
| 市外               |   |  |
| Q2. 申請者情報の入力     |   |  |
| 申請者区分を選択してください。  | ] |  |
| 部署名(または行政書士事務所名) | ] |  |
| 氏名               | ] |  |
| メールアドレス          | ] |  |
| 電話番号             | ] |  |
| Q3. 本社情報の入力      |   |  |
| 住所               |   |  |
| 住所               |   |  |
|                  |   |  |

入力内容を確認後、 ➡送信 をクリックしてください。

内容等に修正がある場合は画面を戻り修正を行ってください。送信をクリックした後はデ ータ修正を行うことはできません。

←1つ前の画面に戻る →送信

(4)送信完了

送信完了後、電子による申請番号が表示されます。必要に応じて入力内容を印刷または保存してください。

※送信いただいた内容を審査後、不備がない場合は、受付完了となり、登録となります。 (申請状況は「(6)申請状況の照会」により確認してください。)

| 送價完了                                                                                             |                                                              |
|--------------------------------------------------------------------------------------------------|--------------------------------------------------------------|
| ご入力ありがとうございました。<br>受付状況は、送信売了メールに記載のURLよりご<br>厳次受付を行い、お手続きが売了しましたら照会目<br>なお、紙による受付番号発行をご希望の場合は、M | #認いただけます。<br>画面に受付番号が表示されます。<br>客信用の射筒又はハガキをご駆送ください。<br>申請番号 |
|                                                                                                  | ●入力内容を印刷する ご 最初の満面に戻る                                        |

(5)送信完了メールの受信

入力内容や申請状況照会用のURL が記載された送信完了メールを「Q2.申請者情報」 で入力したメールアドレス宛に送付いたします。

(6)申請状況の照会

送信完了メール記載の URL から申請状況を確認できます。

| ▶ 申請状況照会フォーム                                              |
|-----------------------------------------------------------|
| 0 2                                                       |
| お客様の申請状況を確認するためには、お控えいただいている 申請番号 を確認して照会ボタンを押して<br>ください。 |
| 申請晉号 必須                                                   |
| 10 / 16                                                   |
| →照会                                                       |
| ▶ 申請状況照会フォーム                                              |
| ⊘0                                                        |
| 申請状況                                                      |
| ご入力いただいた申請番号の申請が見つかりました。                                  |
| 申請番号:                                                     |
| 現在の申請状況: 受付                                               |

「現在の申請状況」

- 1 受付 ----- 申請書の電子申請済
- 2 確認中 ---- 申請書の内容を確認中
- 3 対応中 ---- 申請書の内容について修正依頼中
- 4 受付完了---- 申請受付済、登録完了。
   ※別途受付済の通知は行いません。なお、紙による受付票発行をご 希望の際は、返信用封用(又はハガキ)を郵送してください。